## **Roteiros CT-e**

Para facilitar a geração de CT-e, foi criado um cadastro de rotas que pode ser usado para gerar um conhecimento de transporte.

Para abrir esta ferramenta basta entrar no menu em:

Gerenciamento→Transportadora→Roteiros CT-e

| mprimir Novo Alter    | ar Excluir Du | uplicar Anterior Pr | róximo |            |                 |                                            |                                       |                         |  |
|-----------------------|---------------|---------------------|--------|------------|-----------------|--------------------------------------------|---------------------------------------|-------------------------|--|
| and the second second |               |                     |        |            |                 | Descrição                                  |                                       |                         |  |
| ocalizar Cadastro     |               |                     |        |            |                 |                                            |                                       |                         |  |
|                       |               |                     | 1      | I was I    |                 | inativos                                   |                                       | la na la l              |  |
| Descrição             | •             | Categoria           |        | ▼ Cidade ▼ | Fantasia 👻 Cida | ade   ▼   Valor Ida   ▼  /alor Volta ▼   V | alor ida 🔻 į/alor Volta 🕶 į Valor ida | ✓ /alor Volta ✓ Ativo ✓ |  |
|                       |               |                     |        |            |                 |                                            |                                       |                         |  |
|                       |               |                     |        |            |                 |                                            |                                       |                         |  |
|                       |               |                     |        |            |                 |                                            |                                       |                         |  |
|                       |               |                     |        |            |                 |                                            |                                       |                         |  |
|                       |               |                     |        |            |                 |                                            |                                       |                         |  |
|                       |               |                     |        |            |                 |                                            |                                       |                         |  |
|                       |               |                     |        |            |                 |                                            |                                       |                         |  |
|                       |               |                     |        |            |                 |                                            |                                       |                         |  |
|                       |               |                     |        |            |                 |                                            |                                       |                         |  |
|                       |               |                     |        |            |                 |                                            |                                       |                         |  |
|                       |               |                     |        |            |                 |                                            |                                       |                         |  |
|                       |               |                     |        |            |                 |                                            |                                       |                         |  |
|                       |               |                     |        |            |                 |                                            |                                       |                         |  |
|                       |               |                     |        |            |                 |                                            |                                       |                         |  |
|                       |               |                     |        |            |                 |                                            |                                       |                         |  |
|                       |               |                     |        |            |                 |                                            |                                       |                         |  |
|                       |               |                     |        |            |                 |                                            |                                       |                         |  |
|                       |               |                     |        |            |                 |                                            |                                       |                         |  |
|                       |               |                     |        |            |                 |                                            |                                       |                         |  |
|                       |               |                     |        |            |                 |                                            |                                       |                         |  |
|                       |               |                     |        |            |                 |                                            |                                       |                         |  |
|                       |               |                     |        |            |                 |                                            |                                       |                         |  |
|                       |               |                     |        |            |                 |                                            |                                       |                         |  |
|                       |               |                     |        |            |                 |                                            |                                       |                         |  |
|                       |               |                     |        |            |                 |                                            |                                       |                         |  |
|                       |               |                     |        |            |                 |                                            |                                       |                         |  |

Na parte superior há uma barra de ferramentas com algumas funcionalidades:

- Imprimir: Imprime os dados listados. Se clicar com o botão esquerdo o sistema oferece as opções de:
  - 1. Visualizar Impressão;
  - 2. Exportar para PDF;
  - 3. COnfigurar o Layout de Impressão.
- Novo: abre a interface para cadastro de um novo roteiro;
- Alterar: Permite alterar dados do roteiro. Para habilitar esse botão é preciso acessar o cadastro de um roteiro;
- Excluir: Torna o roteiro inativo. Para habilitar esse botão é preciso acessar o cadastro de um roteiro;
- **Duplicar:** Esse botão faz parte de uma interface padrão, mas que no cadastro de roteiro não tem funcionalidades e por isso fica desativado;
- **Anterior:** e **Próximo:** torna-se disponível na aba Cadastro, assim podemos exibir o próximo cadastro ativo no banco ou os cadastros anteriores, se houver.

Last update: 2018/06/05 manuais:intellicash:transportadora:roteiros\_ct-e http://wiki.iws.com.br/doku.php?id=manuais:intellicash:transportadora:roteiros\_ct-e&rev=1528230263 21:24

## From:

http://wiki.iws.com.br/ - Documentação de software

## Permanent link:

× http://wiki.iws.com.br/doku.php?id=manuais:intellicash:transportadora:roteiros\_ct-e&rev=1528230263

Last update: 2018/06/05 21:24